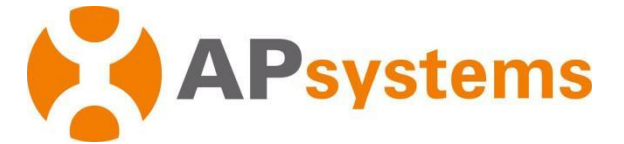

## Manual do Usuário - Microinversor APsystems

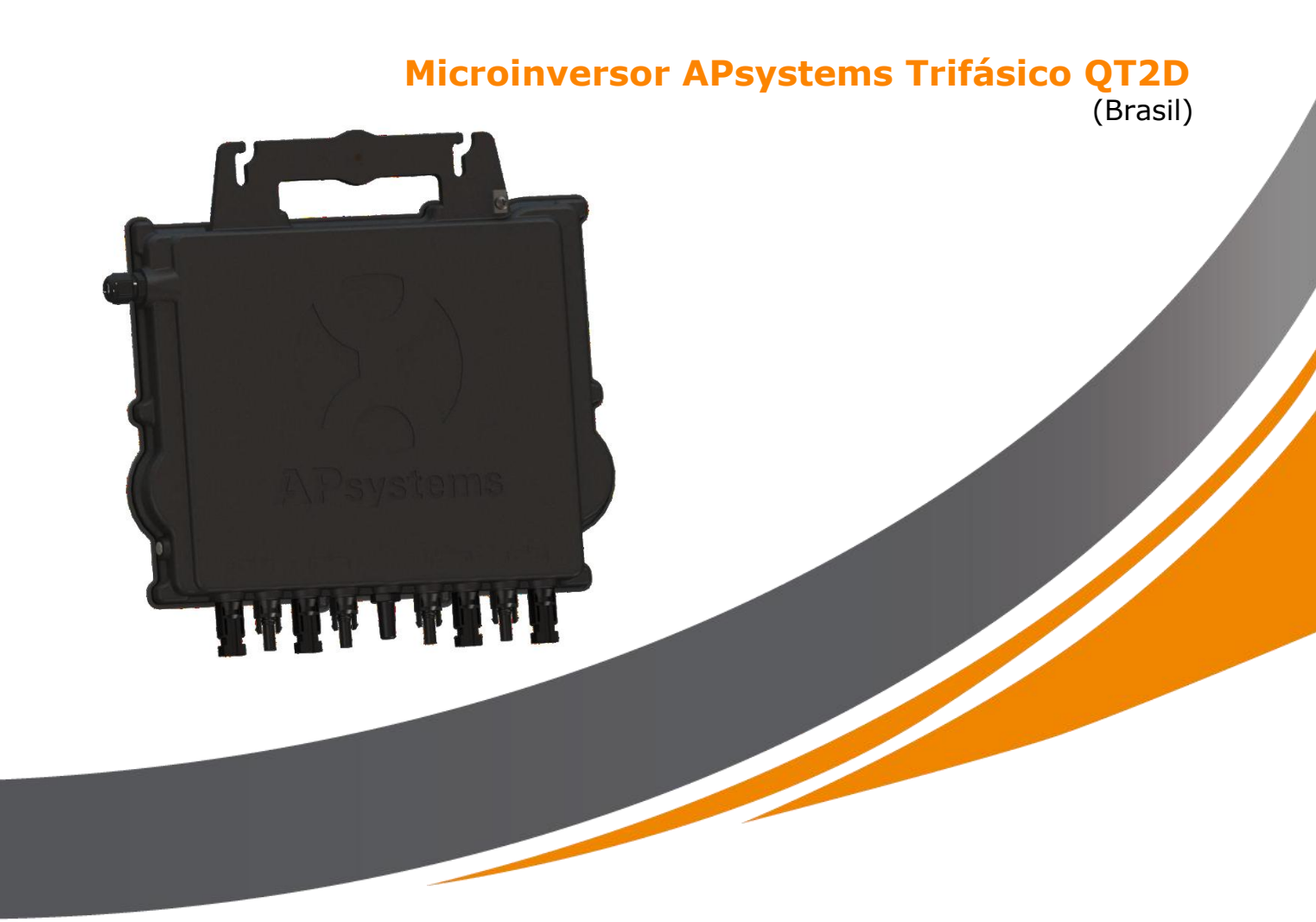

ALTENERGY POWER SYSTEM Inc. latam.APsystems.com

#### **APsystems**

APsystems Guadalajara: AV. Lazaro Cardenas 2850-5° Piso, Colonia Jardines del Bosque P. 44520, Guadalajara, Jalisco TEL: 52 (33) -3188-4604 EMAIL: info.latam@APsystems.com

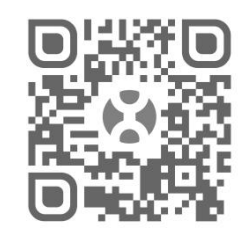

Escaneie este QR Code para acessar nossos Apps e informações de produto

© Todos Direitos Reservados

# Sumário

| 1 Instruções Importantes                                                    | 3    |
|-----------------------------------------------------------------------------|------|
| 1.1 Instruções de Segurança                                                 | 3    |
| 1.2 Declaração de Interferência de Rádio                                    | 4    |
| 1.3 Símbolos presentes no equipamento, no display ou no manual              | 5    |
| 2 Introdução ao Sistema de Microinversores da APsystems                     | 6    |
| 3 Introdução ao Microinversor QT2D da APsystems                             | 9    |
| 4 Instalação do Sistema de Microinversor APsystems                          | .10  |
| 4.1 Acessórios Adicionais Fornecidos pela APsystems                         | . 10 |
| 4.2 Outros acessórios necessários não fornecidos pela APsystems             | . 11 |
| 4.3 Procedimento de Instalação                                              | .11  |
| 4.3.1 Passo 1 - Verificação de compatibilidade de tensão AC da rede local o | com  |
| o Microinversor                                                             | .11  |
| 4.3.2 Passo 2 - Distribuição do barramento do cabo tronco em Y3             | . 11 |
| 4.3.3 Passo 3 - Fixação do Microinversor APsystems à estrutura              | . 12 |
| 4.3.4 Passo 4 - Aterramento do sistema                                      | . 12 |
| 4.3.5 Passo 5 - Conexão do Microinversor APsystems no barramento do ca      | abo  |
| tronco                                                                      | . 13 |
| 4.3.6 Passo 6 - Instalação de um end-cap no final do barramento do ca       | abo  |
| tronco                                                                      | 14   |
| 4.3.7 Passo 7 - Conexão do Microinversor APsystems aos módulos FV           | .15  |
| 4.3.8 Passo 8 - Realize o mapeamento do sistema APsystems                   | . 17 |
| 5 Instruções de Operação dos Microinversores                                | .18  |
| 6 Solução de Problemas                                                      | . 19 |
| 6.1 Indicadores de status e Reporte de Erros                                | . 19 |
| 6.1.1 LED de Partida                                                        | . 19 |
| 6.1.2 LED de Operação                                                       | . 19 |
| 6.1.3 Erro de GFDI (Aterramento)                                            | .19  |
| 6.2 ECU_APP                                                                 | .19  |
| 6.3 EMA do Instalador (Portal da Web ou Aplicativo EMA Manager)             | .20  |
| 6.4 Guia de resolução de problemas                                          | . 20 |
| 6.5 Suporte Técnico APsystems                                               | .20  |
| 6.6 Manutenção                                                              | 20   |
| 7 Substituição de um Microinversor                                          | . 21 |
| 8 Dados Técnicos                                                            | . 22 |
| 8.1 Datasheet do Microinversor Trifásico QT2D                               | .23  |
| 9 Diagrama de Ligação                                                       | . 24 |
| 9.1 Diagrama de Ligação - Exemplo                                           | .24  |
| 9.2 Diagrama de Ligação – Grade trifásica 120D 208 (LATAM)                  | . 25 |

#### **1 Instruções Importantes**

Este manual contém importantes instruções a serem seguidas durante a instalação e manutenção de um sistema FV de Microinversores APsystems. Para reduzir riscos de choque elétrico e garantir a segurança da instalação e operação do Microinversor APsystems, memorize os símbolos a seguir que aparecerão, ao longo deste documento, para indicar situações de risco e importantes instruções de segurança. Especificações estão sujeitas a serem mudadas sem aviso prévio. Por favor, certifiquese de estar utilizando а versão mais atualizada em: https://latam.apsystems.com/en/resources/library/.

# AVISO!!

Este símbolo indica situações onde o não cumprimento das instruções pode causar uma falha de dispositivo ou risco de segurança às pessoas próximas. Tenha extrema cautela ao executar estas instruções.

### ATENÇÃO

Este símbolo indica informação que é importante para operação otimizada do microinversor. Siga as instruções fielmente.

#### 1.1 Instruções de Segurança

- Somente pessoal qualificado deve instalar e/ou substituir Microinversores APsystems
- Faça toda a instalação elétrica de acordo com as normas locais.
- Antes de instalar ou usar Microinversores APsystems, leia todas as instruções e marcações de atenção nos documentos técnicos, no sistema de Microinversores APsystems e no arranjo solar como um todo.
- NÃO desconecte o módulo FV do Microinversor APsystems sem antes desligar a rede CA.
- Esteja ciente de que a parte externa do Microinversor APsystems é o próprio dissipador de calor e pode chegar a temperaturas de 80°C. Para reduzir riscos de queimaduras, não toque a carcaça do microinversor.
- NÃO tente reparar o Microinversor APsystems. Se há suspeita de falha do microinversor, entre em contato com o Suporte Técnico local da APsystems e obtenha um código de RMA (*Return Merchandise Authorization*) para iniciar o processo de substituição, se necessário. Danificar ou abrir o Microinversor APsystems cancela sua garantia.

### **1 Instruções Importantes**

#### CUIDADO!

Ao conectar o microinversor, é recomendado que primeiro se conecte o aterramento do barramento do cabo CA, depois conecte o conector CA do cabo tronco, para garantir aterramento correto ao microinversor e, após isso, faça as conexões CC. Ao desconectar um microinversor, primeiro desligue o circuito CA desligando o disjuntor do sistema, mantendo o aterramento conectado e, após isso, desconecte as conexões CC.

• Faça a instalação de disjuntores CA na parte CA do microinversor.

#### 1.2 Declaração de Interferência de Rádio

Compatibilidade eletromagnética: O Microinversor APsystems pode irradiar radiofrequências. Se não instalado de acordo com as instruções, pode gerar interferência prejudicial à comunicação de rádio.

Os microinversores APsystems estão de acordo com as regulamentações de compatibilidade eletromagnética, que foram definidas para garantir proteção suficiente contra interferências prejudiciais em uma instalação residencial.

De qualquer forma, caso o microinversor cause interferência prejudicial à recepção de rádio ou televisão, sinta-se encorajado a tentar corrigir a interferência seguindo uma ou mais das medidas a seguir:

- A) Reoriente ou reposicione a antena de recepção
- B) Aumente a distância entre o microinversor e o receptor
- C) Conecte o microinversor em um circuito diferente do circuito em que o receptor está conectado.

Se nenhuma das medidas acima provocar melhora significativa em termos de interferência, entre em contato com o Suporte Técnico local da APsystems.

### **1 Instruções Importantes**

1.3 Símbolos presentes no equipamento, no display ou no manual

| APsystems                                         | Logomarca.                                                                                                    |  |  |  |
|---------------------------------------------------|----------------------------------------------------------------------------------------------------|--|--|--|
| Â                                                 | Cuidado, risco de choque elétrico!                                                                                                    |  |  |  |
|                                                   | Cuidado, superfície quente!                                                                                                    |  |  |  |
| $\triangle$                                       | ATENÇÃO, perigo! Esse dispositivo é<br>conectado diretamente com geradores de<br>eletricidade e a rede pública.                                                                                                    |  |  |  |
| Equipe<br>Qualificada<br>(Qualified<br>Personnel) | Equipe adequadamente supervisionada<br>por pessoa qualificada, com<br>conhecimento em energia elétrica, que<br>permita que riscos sejam notados e<br>perigos causados pela eletricidade sejam<br>evitados. Para o propósito da informação<br>de segurança deste manual, uma<br>"pessoa qualificada" é alguém que tem<br>familiaridade com os requerimentos de<br>segurança, de sistemas elétricos, de<br>compatibilidade eletromagnética e é<br>autorizada a energizar, aterrar,<br>identificar equipamentos, sistemas e<br>circuitos que estejam de acordo com os<br>procedimentos de segurança<br>estabelecidos. O inversor e o sistema<br>fotovoltaico podem somente ser<br>comissionados e operados por uma<br>Equipe Qualificada. |  |  |  |

# 2 Introdução ao Sistema de Microinversores da APsystems

O sistema de Microinversor APsystems é usado em aplicações atreladas à rede pública de distribuição e é composto por três elementos:

- Microinversor APsystems
- Unidade de Comunicação de Energia APsystems, ECU (*Energy Communication Unit*)
- Monitoramento e Análise de Energia APsystems, para monitoramento e análise do sistema EMA (*Energy Monitor and Analysis*).

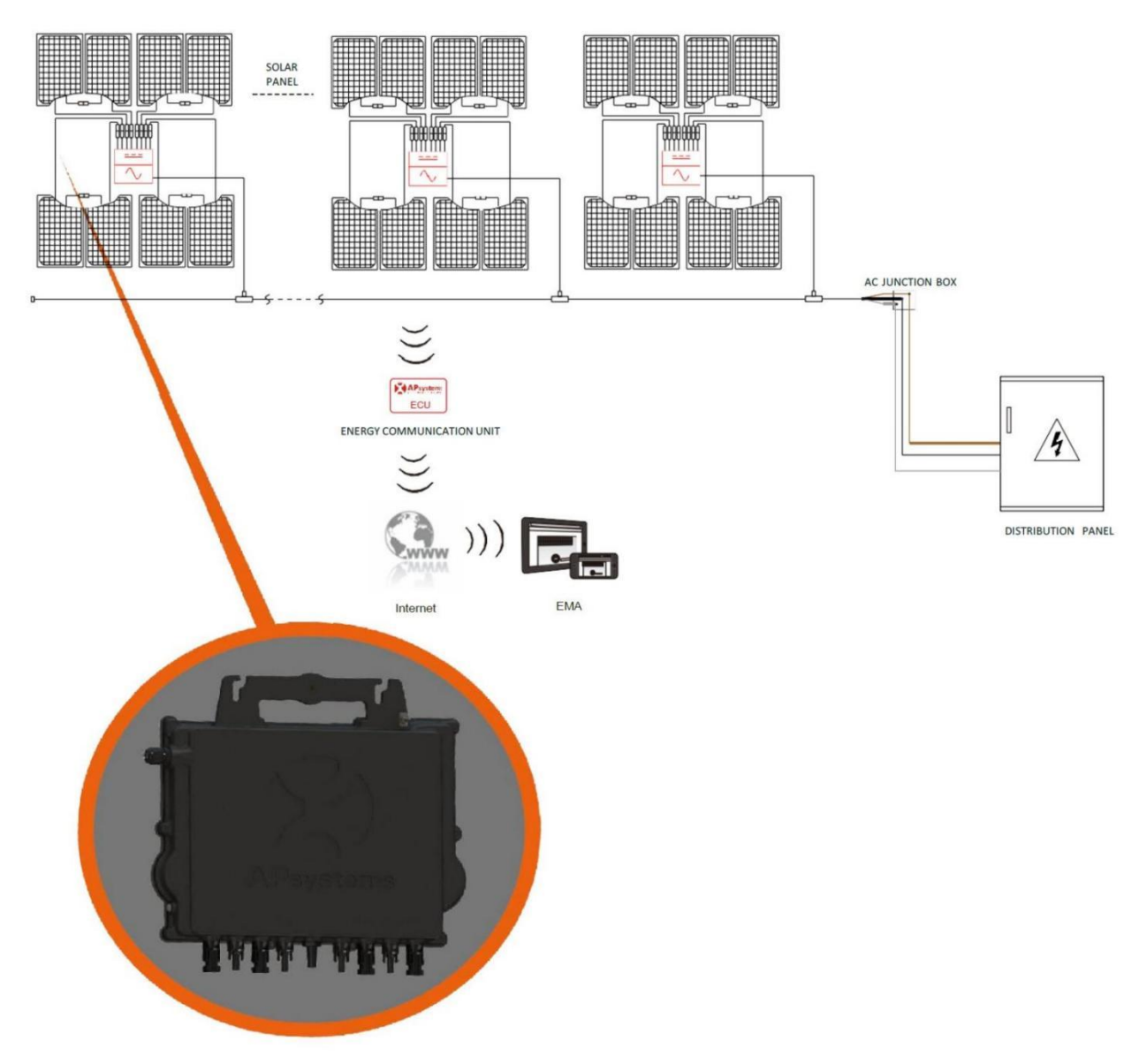

Figura 1

# 2 Introdução ao Sistema de Microinversores da APsystems

Este sistema integrado melhora a segurança, maximiza a produção de energia solar, aumenta a confiabilidade do sistema e simplifica o projeto, instalação, manutenção e gerenciamento do sistema fotovoltaico.

#### Segurança com Microinversores APsystems

Em uma instalação tradicional, de inversor *string*, os módulos FV são conectados em série. A tensão soma-se até chegar em altos valores (de 600 V até mesmo 1000V, em CC) no final da *string* de módulos. Essa tensão elétrica CC extremamente alta traz risco de choque elétrico e de abertura de arcos elétricos, que podem causar um incêndio, no pior cenário possível.

Ao usar Microinversores APsystems, a cada 1 ou 2 módulos FV, uma conexão é feita em uma entrada CC. A tensão na saída de um módulo não excede o Voc (tensão em circuito aberto) do módulo, a qual é menor que 60V para a maioria dos módulos FV usados com Microinversores APsystems, o que significa que a tensão CC de entrada nunca ultrapassará 120V e essa baixa tensão elétrica reduz o risco de choque elétrico, abertura de arcos e princípios de incêndio.

#### Microinversores APsystems Maximizam a Produção de Energia

A cada 2 entradas CC há uma *MPPT* (*Maximum Peak power Tracking* - Rastreador de máxima potência de pico), o que garante que a máxima potência seja produzida, independente da performance dos módulos FV dos outros canais. Quando módulos FV estão sob sombra, poeira, orientação diferente ou qualquer outra situação em que um canal terá desempenho menor do que os outros, o Microinversor APsystems garante desempenho máximo do arranjo através da maximização do desempenho de cada *MPPT* individualmente em relação ao arranjo total.

#### Mais confiável que inversores string centrais

O sistema distribuído de Microinversores APsystems garante que não existirá um único ponto de falha ao longo de todo o sistema FV. Os Microinversores APsystems são projetados para operar com potência máxima em temperaturas ambiente externas de até 65°C. A carcaça do inversor foi projetada para instalação externa e atende à classificação IP67.

### 2 Introdução ao Sistema de Microinversores da APsystems

#### Simples Instalação

Microinversores APsystems são compatíveis com a maioria dos módulos FV de 60 e 72 células ou módulos FV de 120 e 144 half-cut cells (para confirmar a compatibilidade do módulo PV com o microinversor APsystems, sinta-se à vontade para verificar nossa ferramenta de compatibilidade de módulo "E-decider" online ou contate o Suporte Técnico APsystems local).

A instalação requer um número pequeno de acessórios e os microinversores oferecem muita versatilidade ao instalador: podem ser instalados em telhados diferentes, com orientações diferentes ou com módulos diferentes. Além da vantagem da possibilidade de expansão, já que o usuário final pode expandir seu sistema com microinversores sempre que quiser, com as facilidades deste tipo de equipamento.

#### Sistema Inteligente de Monitoramento e Análise do Sistema

A Unidade de Comunicação de Energia (ECU) da APsystems é instalada simplesmente conectando-a a qualquer tomada de parede e fornecendo uma conexão Ethernet ou Wi-Fi ao roteador ou modem de banda larga. Depois de instalar e configurar a ECU (consulte o manual da ECU), a rede completa de microinversores APsystems se reportará automaticamente ao servidor do Monitor e Analisador de Energia (EMA) online da APsystems.

# **3 Introdução ao Microinversor QT2D da APsystems**

A 2ª Geração de inversores trifásicos com saída balanceada da APsystems está atingindo níveis de potência de saída de 3600W, algo nunca antes visto em um microinversor, para se adaptar aos módulos de maior potência atuais. Com saída balanceada trifásica, 4 entradas independentes, comunicação criptografada Zigbee, o QT2D se beneficia de uma arquitetura completamente nova.

O design inovador e compacto faz com que o produto seja mais leve enquanto maximiza a produção de energia. Os componentes são encapsulados com silicone para reduzir estresse nos componentes eletrônicos, facilitar a dissipação de calor, aumenta a resistência à água e garante confiabilidade máxima do sistema através de rigorosos métodos de testes, incluindo teste acelerado de vida útil. O acesso em tempo integral através do aplicativo ou pelo navegador de internet facilita o diagnóstico remoto e consequente manutenção.

O novo QT2D interage com redes de distribuição através de um novo recurso chamado de RPC (Reactive Power Control), que gerencia picos de energia de maneira mais eficiente. Em adição a essa excelentes características, os 97% de eficiência de pico e 20% menos componentes em comparação com a última geração fazem do QT2D um divisor de águas no mercado FV comercial.

Principais características do produto:

- Um microinversor se conecta a 8 módulos FV
- Potência de saída máxima chega a 3600W
- Quatro canais de entrada independentes, com 2 MPPTS independentes
- Reactive Power Control
- Confiabilidade máxima
- IP67
- Comunicação Zigbee Criptografada
- Relé de proteção integrado
- Saída trifásica balanceada

A instalação de um sistema FV que utiliza Microinversores APsystems é simples. Cada microinversor é facilmente montado no suporte fotovoltaico, diretamente abaixo do(s) módulo fotovoltaico(s). Cabos CC de baixa tensão conectam-se diretamente do módulo fotovoltaico ao microinversor, eliminando o risco de alta tensão CC. A instalação deve estar em conformidade com os regulamentos locais e normas técnicas. **Declaração**: aconselhamos instalar um disjuntor residual (IDR) apenas se exigido pelo código elétrico local.

### AVISO!!

- 1) Execute todas as instalações elétricas de acordo com as normas vigentes locais.
- 2) Esteja ciente de que apenas profissionais qualificados devem instalar e/ou substituir os microinversores da APsystems.
- 3) Antes de instalar ou usar um microinversor APsystems, leia todas as instruções e avisos nos documentos técnicos e no próprio sistema Microinversor da APsystems, bem como no painel fotovoltaico.
- 4) Esteja ciente de que a instalação deste equipamento inclui o risco de choque elétrico.
- 5) Não toque nas partes energizadas do sistema, incluindo o painel fotovoltaico, quando o sistema estiver conectado à rede elétrica.

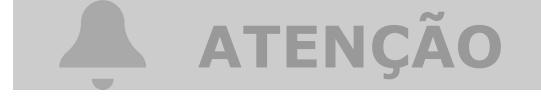

Recomendamos enfaticamente que instale dispositivos de proteção contra surtos na caixa do medidor dedicado.

#### 4.1 Acessórios Adicionais Fornecidos pela APsystems

- Cabo Tronco CA Y3
- End Cap para Cabo Tronco CA Y3
- Y-CONN Cap para Cabo Tronco CA
- Ferramenta de destravamento para Cabo Tronco CA Y3
- ECU
- Conectores CA macho/fêmea

#### 4.2 Outros acessórios necessários não fornecidos pela APsystems

Além de seu painel fotovoltaico e seu hardware associado, você pode precisar dos seguintes itens:

- Caixa de junção de conexão CA
- Hardware de montagem adequado para estrutura de módulo
- Soquetes e chaves para ferramentas de montagem

#### 4.3 Procedimento de Instalação

#### 4.3.1 Passo 1 - Verificação de compatibilidade de tensão CA da rede local com o Microinversor

#### 4.3.2 Passo 2 - Distribuição do barramento do cabo tronco em Y3

- A) Cada conector do cabo do cabo tronco CA deve corresponder à posição do microinversor.
- B) Uma extremidade do cabo tronco CA é usada para acessar a caixa de junção na rede elétrica.
- C) Ligue os condutores do cabo tronco CA: L1 MARROM; L2 PRETO; L3 CINZA.

# AVISO!!

O código de cores da fiação pode ser diferente de acordo com a regulamentação local, verifique todos os fios da instalação antes de conectar ao barramento CA para garantir que eles correspondam. O cabeamento errado pode danificar irremediavelmente os microinversores, um problema que não é coberto pela garantia.

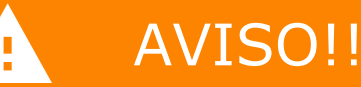

Proibido carregar o microinversor pelo cabo CA.

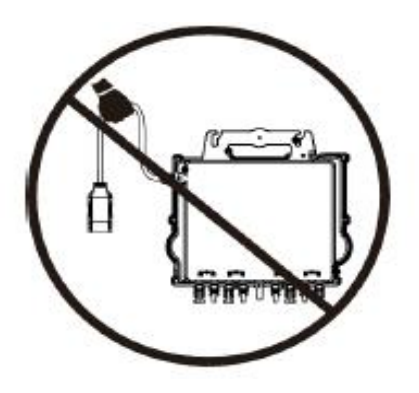

Figura 2

#### 4.3.3 Passo 3 - Fixação do Microinversor APsystems à estrutura

- A) Marque a localização do microinversor na estrutura, com relação à caixa de derivação do módulo fotovoltaico ou a quaisquer outras obstruções.
- B) Monte um microinversor em cada um desses locais usando o hardware recomendado pelo fornecedor da estrutura dos módulos. Certifique-se de que a arruela de aterramento está virada para a estrutura.

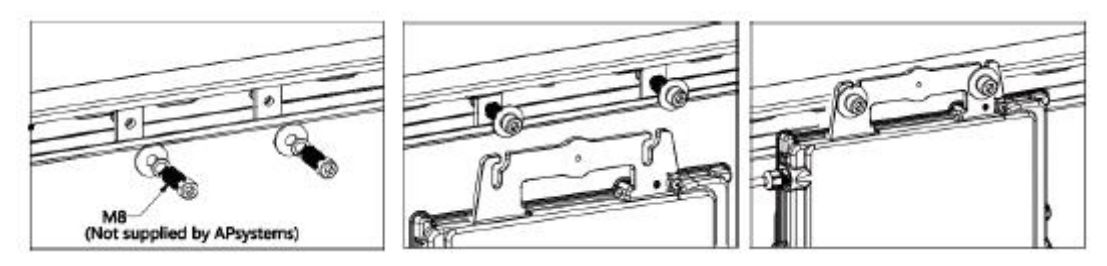

Figura 3

# AVISO!!

Não coloque os microinversores (incluindo conectores CC e CA) expostos ao sol, chuva ou neve, mesmo entre os módulos. Deixe um mínimo de 3/4"(1,5 cm) entre o teto e a parte inferior do microinversor para permitir um fluxo de ar adequado. O microinversor instalado na estrutura deve ser aterrado de maneira confiável.

#### 4.3.4 Passo 4 - Aterramento do sistema

Após o microinversor e estrutura estarem instalados corretamente, a arruela de aterramento pode ser conectada à estrutura para garantir aterramento correto e seguro.

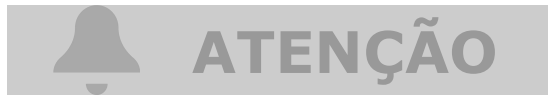

Em áreas com requisitos especiais, o trabalho de aterramento externo ainda pode ser necessário, usando o terminal fornecido com o Microinversor.

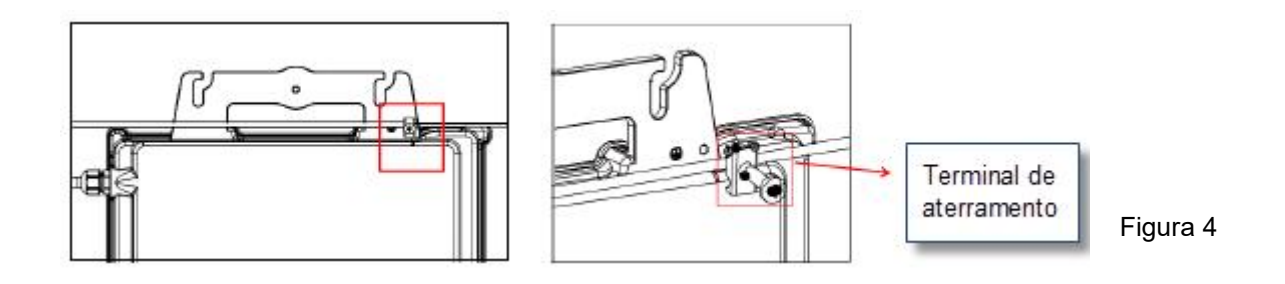

Manual do Usuário do Microinversor APsystems QT2D

# 4.3.5 Passo 5 - Conexão do Microinversor APsystems no barramento do cabo tronco

Insira o conector CA do microinversor no conector CA do cabo tronco. Deve-se ouvir um "click", que garante a boa conexão.

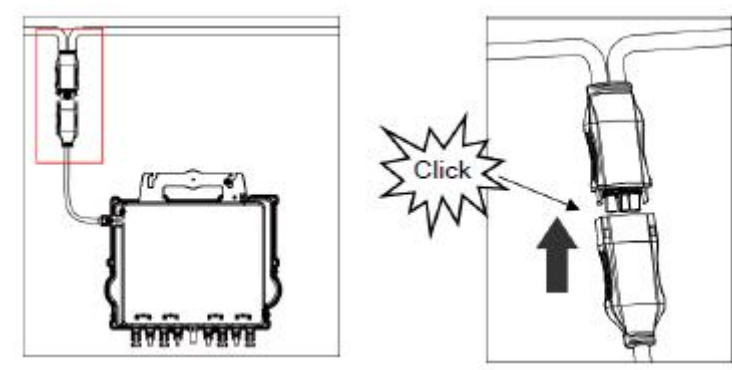

Figura 5

Atenção! Use a ferramenta de destrave do conector do cabo tronco para soltar os conectores.

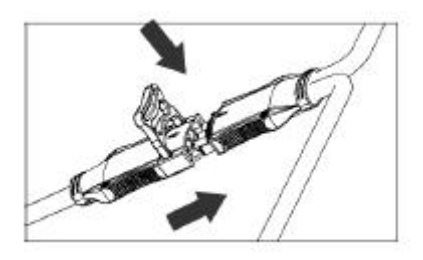

Figura 6

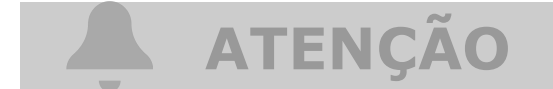

Verifique os dados técnicos do microinversor na página 23 para confirmar o número máximo permitido de microinversores em cada segmento.

Interface do conector CA:

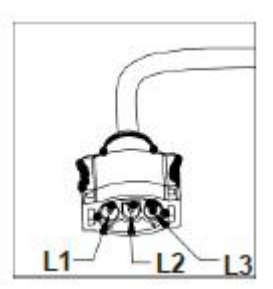

Figura 7

Conectores do cabo tronco não utilizados devem ser protegidos com o Y-CONN CAP:

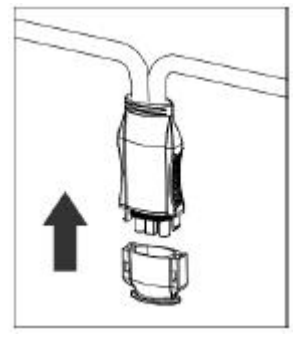

Figura 8

# 4.3.6 Passo 6 - Instalação de um end-cap no final do barramento do cabo tronco

a. Decape de 25 a 30mm do final do cabo tronco

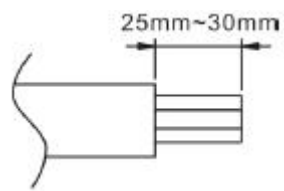

b. Insira o final do cabo tronco no END CAP

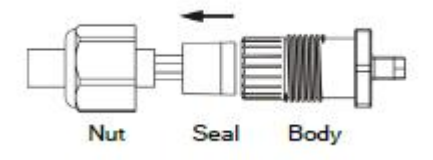

c. Insira os fios separadamente no alojamento dedicado para cada um deles, dentro do END CAP

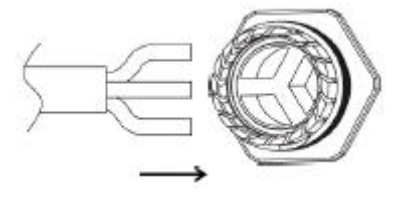

d. Gire a porca com 3.3Nm até o mecanismo de travamento encostas na base

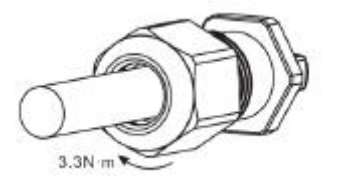

#### 4.3.7 Passo 7 - Conexão do Microinversor APsystems aos módulos FV

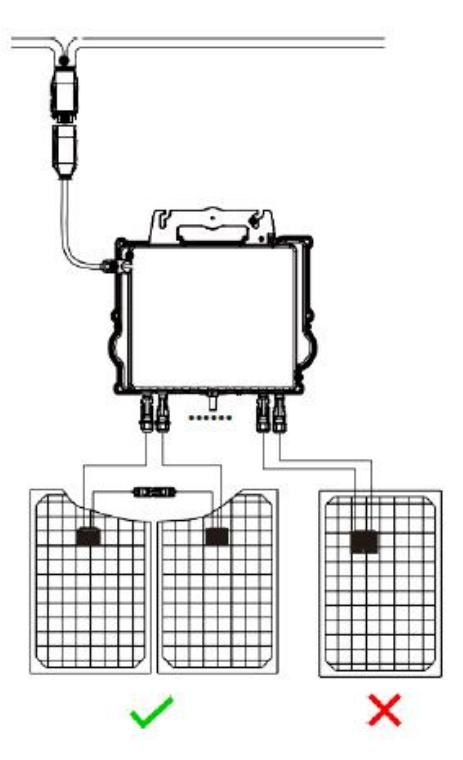

Figura 9

# ATENÇÃO

Cada canal deve ser conectado com 2 módulos em série (para módulos com Voc<60V). O canal de entrada NÃO funcionará se conectado a apenas um módulo (Voc<60V). Isso significa que a quantidade de módulos em um sistema de QT2D deve ser par.

- Não há fio neutro na saída do microinversor.
- Compatível com ligações em rede trifásica delta e estrela.

# **A** ATENÇÃO

Inicialização do microinversor: ao conectar os cabos CC o QT2D deve piscar imediatamente 1 vez vermelho e logo em seguida 10 vezes verde. Isso acontecerá assim que os cabos CC forem conectados e indicará que o microinversor está funcionando corretamente. Todo esse check-up será feito em 10 segundos após conectar o dispositivo, então fique atento ao status de LED ao conectar os cabos CC.

# AVISO!!

Verifique atentamente para ter certeza de que todas as conexões CA e CC estão corretamente instaladas. Revise e garanta que nenhum dos condutores CA e CC foram danificados no processo de instalação. Revise e garanta que todas as caixas de junções foram fechadas corretamente.

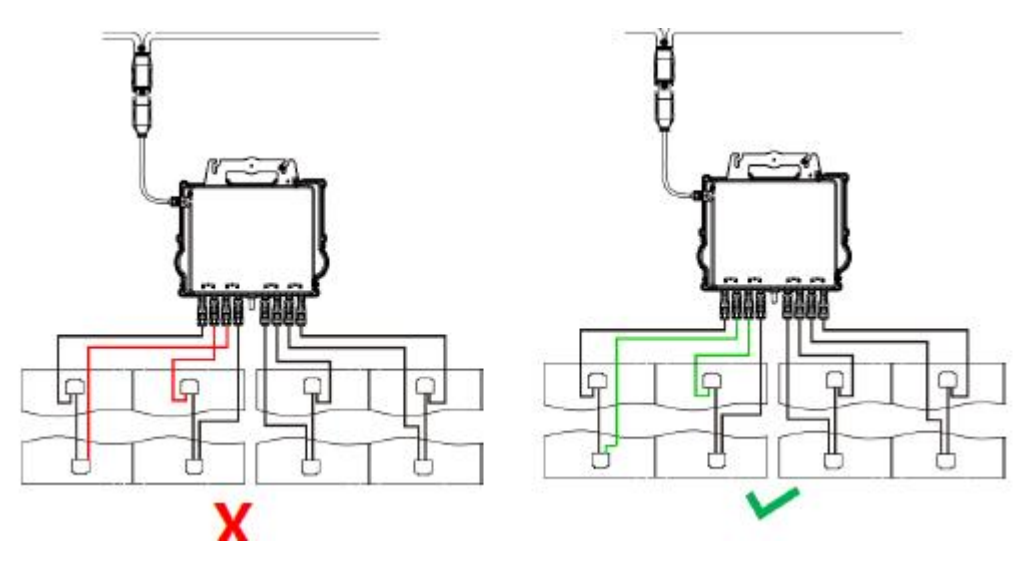

Figura 10

### AVISO!!

Cada par de módulos FV deve ser cuidadosamente conectado no mesmo canal. Revise e garanta que não inverteu os cabos CC positivo e negativo em duas entradas diferentes: se isso ocorrer, os microinversores serão danificados e a garantia não se aplicará. Este comportamento é detectável no monitoramento.

#### 4.3.8 Passo 8 - Realize o mapeamento do sistema APsystems

- A) Cada Microinversor APsystems tem 2 etiquetas de número de série removíveis.
- B) Complete o mapa de instalação colando a etiqueta de identificação de cada microinversor no local correspondente.
- C) A segunda etiqueta com o número de série pode ser colada na estrutura do módulo fotovoltaico, o que pode ajudar a confirmar posteriormente a posição do microinversor sem desmontar o módulo fotovoltaico.

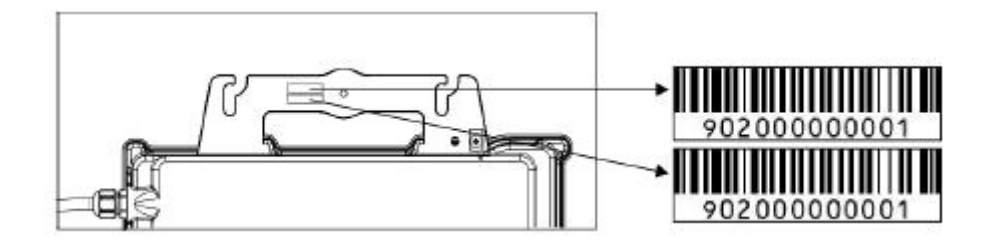

### **ATENÇÃO**

- 1. A disposição dos números de série dos inversores no cartão de garantia é adequada apenas para arranjos genéricos.
- 2. O cartão de garantia está localizado na última página deste manual.
- 3. Use o ECU\_APP (disponível no EMA Manager) para escanear os números de série no mapa ao configurar a ECU (consulte o manual de instruções da ECU para mais informações).

# 5 Instruções de Operação dos Microinversores

#### Para operação de um sistema FV de Microinversores APsystems:

- 1. Ligue o disjuntor CA em cada circuito de derivação CA dos microinversores.
- 2. Ligue o disjuntor principal da rede elétrica. Seu sistema começará a produzir energia

após um tempo de espera de dois minutos.

 Os dados do microinversor estarão disponíveis no aplicativo EMA Manager ou no portal da web do EMA.

Alternativamente, as sequências de LED podem ser um indicador do status dos microinversores (consulte a seção 6.1).

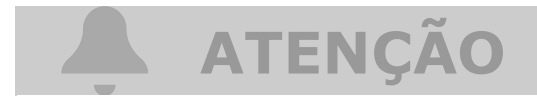

Uma vez que a ECU tenha sido comissionada corretamente, os Microinversores APsystems iniciarão o envio de dados de desempenho para a ECU. O tempo requerido para que todos os microinversores no sistema reportem para a ECU poderá variar dependendo do número de dispositivos.

### 6 Solução de Problemas

Uma equipe qualificada pode usar as instruções a seguir para verificar se o sistema FV está operando corretamente.

#### 6.1 Indicadores de status e Reporte de Erros

Supondo que sejam facilmente acessíveis e visíveis, os LEDs de operação podem ser um bom indicativo do status dos microinversores.

#### 6.1.1 LED de Partida

Dez piscadas verdes curtas quando a energia CC é aplicada pela primeira vez ao microinversor indicam uma inicialização bem-sucedida.

#### 6.1.2 LED de Operação

- Piscando Verde Lentamente (intervalo de 5 seg.) Produzindo energia e comunicando com a ECU.
- Piscando Vermelho Lentamente (intervalo de 5 seg.) Não está produzindo energia.
- Piscando Verde Rapidamente (intervalo de 2 seg.) Não comunicando com a ECU, mas continua produzindo energia.
- Piscando Vermelho Rapidamente (intervalo de 2 seg.) Não comunicando com a ECU por mais do que 60 minutos e não produzindo energia.
- Vermelho Fixo Proteção de falha de aterramento no lado CC, veja 6.1.3.

#### 6.1.3 Erro de GFDI (Aterramento)

Um LED vermelho estático indica que o microinversor detectou um erro *GFDI* (*Ground Fault Interrupter*) no sistema fotovoltaico. A menos que o erro *GFDI* tenha sido apagado, o LED permanecerá vermelho e a ECU continuará reportando a falha. Por favor, contate o Suporte Técnico APsystems em sua região.

#### 6.2 ECU\_APP

O APsystems ECU\_APP (disponível no EMA Manager APP) é a ferramenta recomendada para solucionar problemas no local. Ao conectar o ECU\_APP ao ponto de acesso da ECU (por favor, verifique o Manual do Usuário da ECU para informações mais detalhadas), o instalador pode verificar o status de cada microinversor (produção, comunicação), mas também a intensidade do sinal Zigbee, perfil de rede e outros dados úteis, ajudando na solução de problemas.

#### 6 Solução de Problemas

# 6.3 EMA do Instalador (Portal da Web ou Aplicativo EMA Manager)

Antes de ir ao local para solucionar problemas, o instalador também pode verificar todas as informações remotamente usando sua conta de instalador, seja na web ou usando o aplicativo EMA Manager (consulte o manual do usuário do aplicativo EMA Manager para obter informações mais detalhadas). Ter acesso aos dados do módulo (CC, CA, tensões e correntes) dá a primeira indicação sobre problemas potenciais.

#### 6.4 Guia de resolução de problemas

Os instaladores profissionais também podem consultar nosso Guia de Solução de Problemas (https://latam.apsystems.com/resources/library/, seção de bibliotecas) para obter orientações mais detalhadas sobre como solucionar problemas e consertar instalações fotovoltaicas que utilizam Microinversores APsystems.

#### 6.5 Suporte Técnico APsystems

A equipe de suporte técnico local da APsystems está disponível para apoiar instaladores profissionais a se familiarizar com nossos produtos e solucionar problemas de instalações quando necessário.

### AVISO!!

Não tente reparar os microinversores APsystems. Entre em contato com o Suporte Técnico APsystems local.

### AVISO!!

- 1. Nunca desconecte os conectores CC sob carga. Certifique-se de que nenhuma corrente esteja fluindo nos cabos CC antes de desconectar.
- 2. Sempre desconecte a alimentação CA antes de desconectar os cabos do módulo FV do Microinversor APsystems.
- 3. O Microinverter APsystems é alimentado por energia CC do módulo FV. Depois de desconectar a alimentação CC, ao reconectar os módulos FV ao microinversor, certifique-se de observar o LED vermelho seguido por dez curtos flashes de LED verdes.

#### 6.6 Manutenção

Os microinversores APsystems não requerem nenhuma manutenção regular específica.

### 7 Substituição de um Microinversor

#### Siga o procedimento para substituir um microinversor APsystems com defeito

- A. Desconecte o microinversor APsystems do módulo FV, na ordem mostrada abaixo:
  - 1. Desconecte o CA desligando o disjuntor do circuito.
  - 2. Desconecte o conector CA do microinversor do cabo tronco CA.
  - 3. Desconecte os conectores CC do módulo fotovoltaico do microinversor.
  - 4. Remova o microinversor da estrutura do sistema fotovoltaico
- B. Instale um microinversor substituto na estrutura. Lembre-se de observar a luz LED piscando assim que o novo microinversor estiver conectado aos cabos CC.
- C. Conecte o cabo CA do microinversor novo ao cabo tronco CA.
- D. Feche o disjuntor do circuito e verifique a operação do microinversor substituto.
- E. Atualize o microinversor no EMA Manager através da função "Substituir" e atualize o mapa do sistema com novas etiquetas de número de série.

### 8 Dados Técnicos

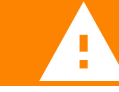

#### AVISO!!

- Certifique-se de verificar se as especificações de tensão e corrente do módulo fotovoltaico correspondem às do microinversor. Consulte o Datasheet ou o manual do usuário, que pode ser obtido do site da APsystems: www.APsystems.com.
- 2. Você deve verificar a correspondência da faixa de tensão de operação CC do módulo fotovoltaico com a faixa de tensão de entrada permitida do microinversor APsystems.
- 3. A tensão máxima em circuito aberto do módulo fotovoltaico não deve exceder a tensão de entrada máxima especificada dos sistemas APsystems.

#### 8.1 Datasheet do Microinversor

| Dec 177                                                    |                                                    |
|------------------------------------------------------------|----------------------------------------------------|
| Regiao                                                     | Brasil                                             |
| Dados de Entrada (CC)                                      |                                                    |
| Faixa recomendada de potência do módulo Fotovoltaico (STC) | 315Wp-670Wp+                                       |
| Faixa de tensão do MPPT                                    | 64V-110V                                           |
| Faixa de tensão de operação                                | 52V-120V                                           |
| Tensão máxima de entrada                                   | 120V                                               |
| Corrente máxima de entrada                                 | 20A x 4                                            |
| Dados de Saída (CA)                                        |                                                    |
| Potência máxima de saída                                   | 3600W                                              |
| Tensão nominal de saída <sup>1</sup>                       | 380V/ 324V-468V                                    |
| Faixa de tensão ajustável de saída                         | 305V-478V                                          |
| Corrente nominal de saída                                  | 5.45A x 3                                          |
| Frequência nominal de saída <sup>1</sup>                   | 60Hz/57.5Hz-62Hz                                   |
| Faixa de frequência ajustável de saída                     | 55Hz-65Hz                                          |
| Distorção Harmônica Total                                  | <3%                                                |
| Número máximo por segmento <sup>2</sup>                    | 4 unidades                                         |
| Eficiência                                                 |                                                    |
| Eficiência Máxima                                          | 97%                                                |
| Eficiência nominal MPPT                                    | 99.9%                                              |
| Consumo de energia noturno                                 | 40mW                                               |
|                                                            |                                                    |
| Dados mecânicos                                            |                                                    |
| Faixa de temperatura ambiente de operação <sup>3</sup>     | -40 °C até +65 °C                                  |
| Faixa de temperatura de armazenamento                      | -40 °C até +85 °C                                  |
| Dimensões (L x A x C)                                      | 359mm X 273mm X 56mm                               |
| Peso                                                       | 7kg                                                |
| Cabo CA                                                    | 4mm <sup>2</sup>                                   |
| Tipo de conector CC                                        | Stäubli MC4 PV-ADBP4-S2&ADSP4-S2                   |
| Refrigeração                                               | Convecção natural - Sem ventoinhas                 |
| Classificação de proteção                                  | IP67                                               |
|                                                            |                                                    |
| Características                                            |                                                    |
| Comunicação (Inversor com ECU) <sup>4</sup>                | ZigBee Criptografado                               |
| Tipo de transformadores                                    | Transf. de alta frequência, Galvanicamente Isolado |
| Monitoramento                                              | Via EMA Portal Online                              |
| Garantia <sup>5</sup>                                      | Padrão: 15 anos; Opcional: 25 anos                 |

#### **Certificados e Conformidade**

<sup>1</sup> A faixa de tensão/frequência pode ser estendida além dos valores nominais, caso necessário.

<sup>2</sup> Limites podem variar. Consulte as normas locais para definir o número de microinversores por segmento.

<sup>3</sup> O microinversor pode sofrer diminuição da potência de saída devido a falta de ventilação ou dissipação de calor. <sup>4</sup> Recomenda-se não mais que 80 microinversores registrados em uma única ECU para comunicação estável.

<sup>5</sup> A falta de monitoramento pelo Portal EMA poderá afetar a garantia do equipamento. Por favor, consulte nosso Termo de

Garantia em ecori.com.br.

Especificações sujeitas à mudança sem aviso prévio. Por favor, certifique-se que está utilizando a versão mais recente, encontrada em: latam.APsystems.com. © Todos Direitos Reservados

ABNT NBR 16149:2013; ABNT NBR 16150:2013;

ABNT NBR IEC 62116: 2012

Conformidade

#### 9 Diagrama de Ligação

#### 9.1 Diagrama de Ligação - Exemplo

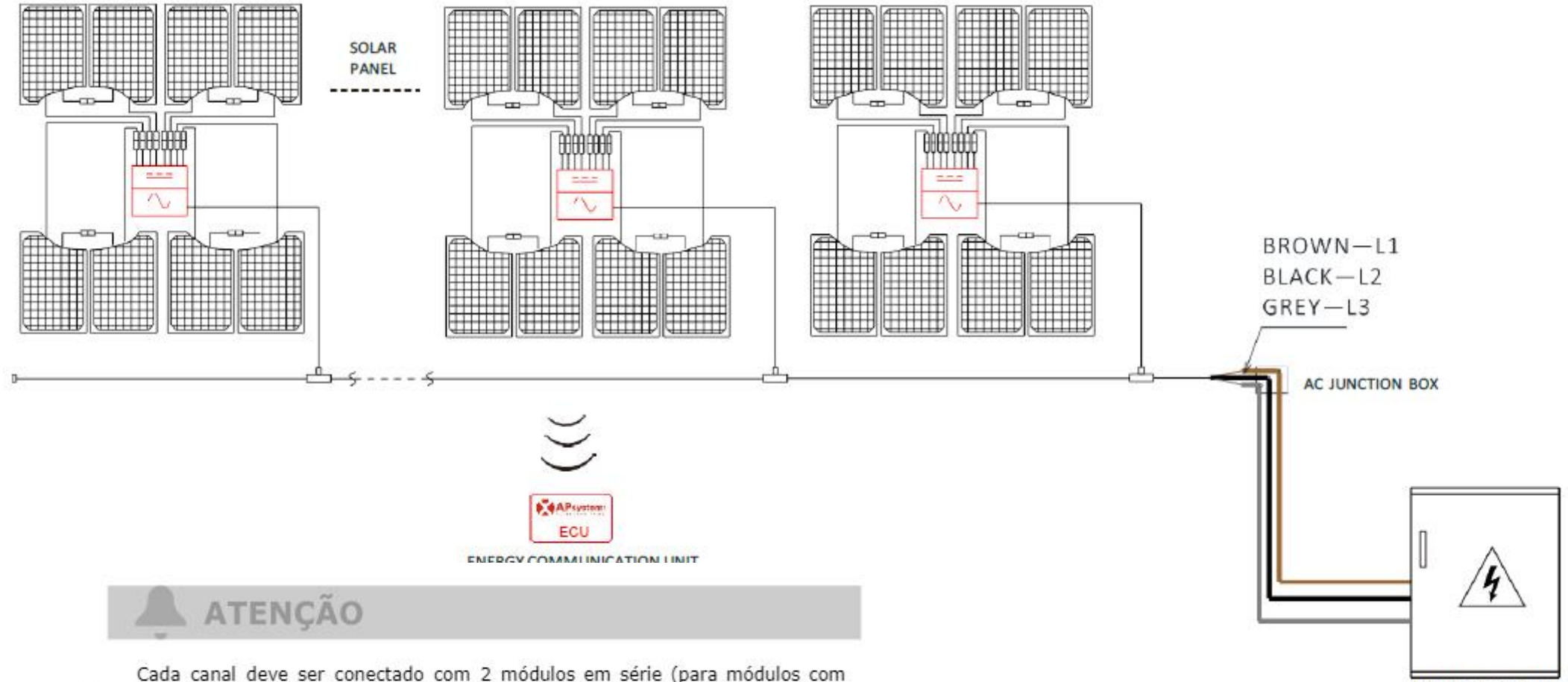

Cada canal deve ser conectado com 2 módulos em série (para módulos com Voc<60V). O canal de entrada NÃO funcionará se conectado a apenas um módulo (Voc<60V). Isso significa que a quantidade de módulos em um sistema de QT2D deve ser par.

- Não há fio neutro na saída do microinversor.
- Compatível com ligações em rede trifásica delta e estrela.

DISTRIBUTION PANEL

# 9 Diagrama de Ligação

#### 9.2 Diagrama de Ligação - Grade trifásica 120D 208 (LATAM)

O Mapa de Instalação do APsystems é um diagrama da localização física de cada microinversor na sua instalação FV. Cada microinversor APsystems possui uma etiqueta de número de série removível localizada na placa de montagem. Retire-a e cole-a no mapa de instalação do APsystems de acordo com a posição real. Modelo de mapa de instalação:

| Instalador:   |          | Tipo de Módulo FV: Qtd: |     |                       | Tabala da | S        |          |          |
|---------------|----------|-------------------------|-----|-----------------------|-----------|----------|----------|----------|
| Proprietário: |          | Tipo de                 |     | de Microinversor: Qte |           | Tabelade |          |          |
|               | Coluna 1 | Colun                   | a 2 | Coluna 3              | Coluna 4  | Coluna 5 | Coluna 6 | Coluna 7 |
| Linha 1       |          |                         |     |                       |           |          |          |          |
| Linha 2       |          |                         |     |                       |           |          |          |          |
| Linha 3       |          |                         |     |                       |           |          |          |          |
| Linha 4       |          |                         |     |                       |           |          |          |          |
| Linha 5       |          |                         |     |                       |           |          |          |          |
| Linha 6       |          |                         |     |                       |           |          |          |          |
| Linha 7       |          |                         |     |                       |           |          |          |          |
| Linha 8       |          |                         |     |                       |           |          |          |          |
| Linha 9       |          |                         |     |                       |           |          |          |          |
| Linha<br>10   |          |                         |     |                       |           |          |          |          |